## 硬盘分区数据异常导致无法进入系统的解决方法

一、问题现象

电脑在使用过程中出现如下(图1)现象,无法进入系统。

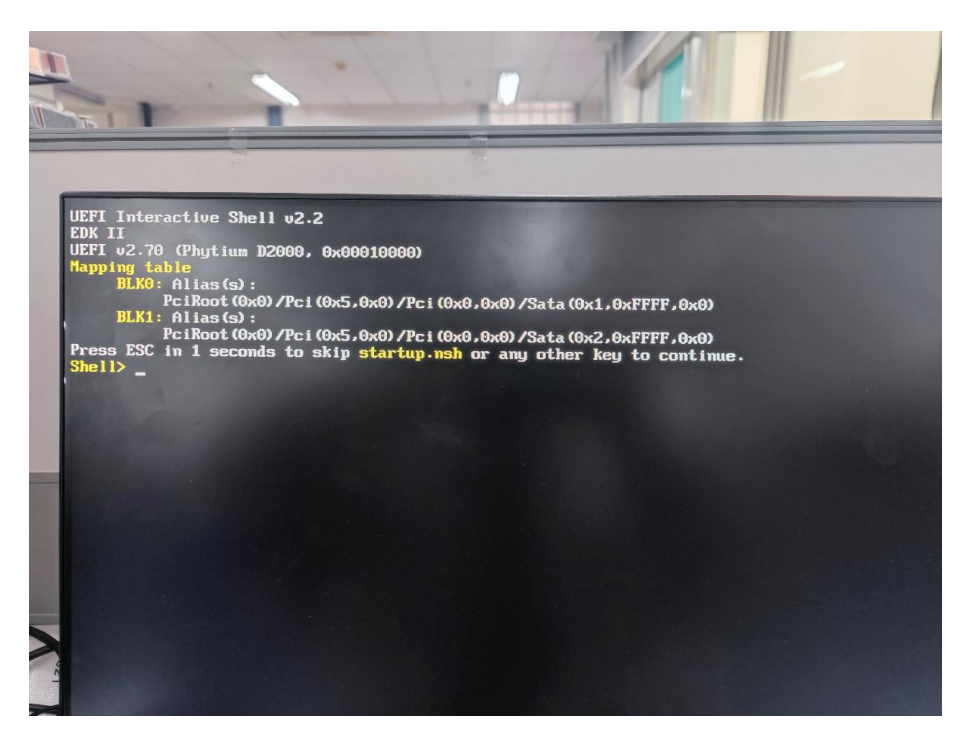

图 1

二、准备工作

1、准备一个 U 盘 (FAT32 格式)

2、系统引导修复文件(RestoreDisk.efi),修复文件 RestoreDisk.efi放在本文最后的附录1

将系统引导修复文件(RestoreDisk.efi)拷贝进U盘。以上, 准备工作完毕,进入问题修复阶段。

三、故障确认

在 BIOS 下查看是否存在硬盘的操作,(开机一直按 F2 进入 bios 下)通过键盘左右键移动到启动下,查看启动项#1 是否存在硬盘 如图 2。若无硬盘,建议可能出现个别硬件故障,建议联系售后

4006531096; 若存在硬盘请按以下问题修复操作步骤执行

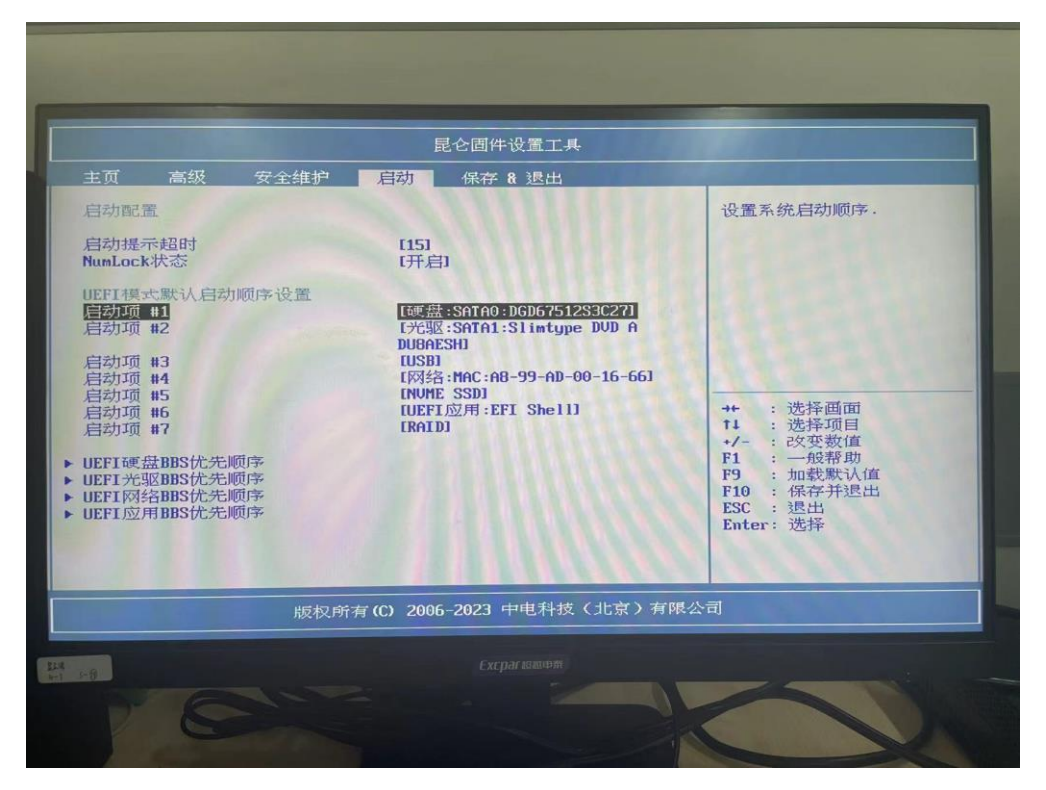

图 2

三、问题修复

1、将制作好的 U 盘接入到问题机器的 USB 接口然后将问题机器开机。

2、开机后机器会自动到如下界面(图3),

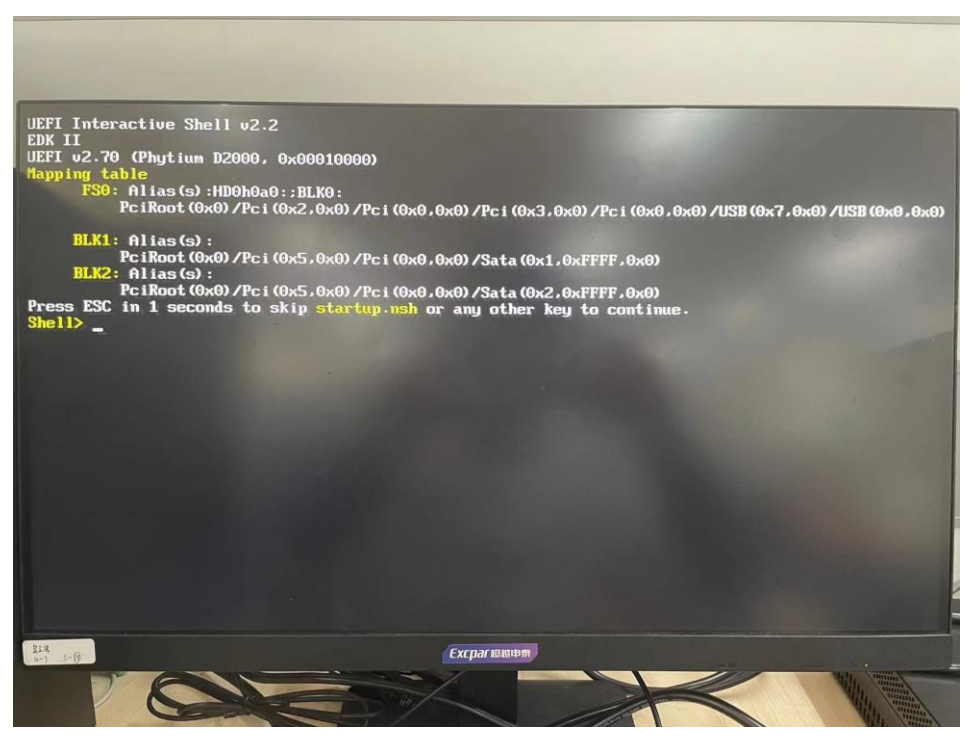

图 3

3、输入"fs0:"回车,此命令旨在进入到U盘;再输入"1s" 回车,此命令旨在查看U盘里的RestoreDisk.efi 文件 如图4

| UEFI Interactive Shell v2.2                                                                             |
|----------------------------------------------------------------------------------------------------|
| LIFET 12 70 (Builting D2000 - 0.0000000)                                                                |
| Happing table                                                                                           |
| FS0: Alias(s):HD0h0a0::RIK0.                                                                            |
| PciRoot (0x0) /Pci (0x2,0x0) /Pci (0x0,0x0) /Pci (0x3,0x0) /Pci (0x3,0x0) /ISP (0x3,0x0) /ISP (0x3,0x0) |
|                                                                                                    |
| BLK1: Alias (s):                                                                                        |
| Pc1Koot (0x0) /Pc1 (0x5,0x0) /Pc1 (0x0,0x0) /Sata (0x1,0xFFFF,0x0)                                      |
|                                                                                                    |
| Press ESC in 1 seconds to skin startum reh or any other kow to carting                                  |
| Shell> fs0:                                                                                             |
| FS0:\> ls                                                                                               |
| Directory of: FSO:\                                                                                     |
| 01/38/2024 1 103 ±c2#+0/// / ·                                                                          |
|                                                                                                    |
|                                                                                                    |
| 01/15/2024 1                                                                                            |
| 01/26/2024 1-                                                                                           |
| 01/30/2024 16 ar                                                                                        |
| 01/15/2024 12                                                                                           |
| 01/25/2024 1                                                                                            |
|                                                                                                    |
| 04/01/2024 15:47 16:184 Restorelisk efi                                                                 |
| 6 File(s) 607,829,322 bytes                                                                             |
| 6 Dir (s)                                                                                               |
| FS0:\>                                                                                                  |
|                                                                                                    |
| 112                                                                                                    |
| стратывной                                                                                              |
|                                                                                                    |
|                                                                                                    |

图 4

输入"RestoreDisk.efi"回车 此命令旨在恢复分区,如图 5

| Shell> fs0:<br>FS0:> 1s<br>Directory of: FS0.><br>03/23/2024<br>03/23/2024<br>03/23/2024<br>03/23/2024<br>03/23/2024<br>03/23/2024<br>03/23/2024<br>03/23/2024<br>03/23/2024<br>03/23/2024<br>03/23/2022<br>14<br>11/02/2022<br>03/04/2020<br>03/23/2024<br>03/04/2020<br>03/23/2024<br>03/23/2024<br>03/23/2024<br>03/23/2024<br>03/23/2024<br>03/23/2024<br>03/23/2024<br>03/23/2024<br>03/23/2024<br>03/23/2024<br>03/23/2024<br>03/23/2024<br>03/23/2024<br>13<br>File(s)<br>6 Dir(s)<br>FS0:> RestoreDisk.efi<br>Upen Block Lo Fail<br>0x55fAf 1= 0x00<br>Write LB00 Success | 16.384<br>150.815 bytes | fg<br>RestoreDisk.efi |  |
|----------------------------------------------------------------------------------------------------|-------------------------|-----------------------|--|
| Znd block head Wrongfff<br>Write LBA1 Success<br>FS0:\> _                                                                                                    | repair                  |                       |  |
|                                                                                                    |                         | Excpar រទនាទក         |  |

图 5

4、拔出U盘,重启后系统恢复正常。

附录一:

修复文件

RestoreDisk.efi